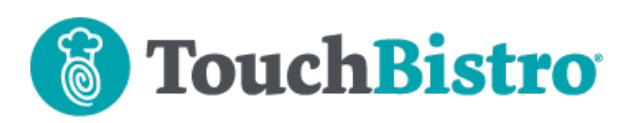

### What's New in TouchBistro 9.3.5

We've added the ability to filter a staff member's list of shifts on the **Staff List** screen. If your iPad(s) have been updated to iPadOS 14, see these release notes for a Wi-Fi setting you must disable if you are using payment integrations or certain companion apps.

Consult these releases notes for further details about these changes and more.

#### **Need More Help?**

Email <u>support@touchbistro.com</u> if you are experiencing any issues with this update.

# Filtering Shifts on the Staff List Screen

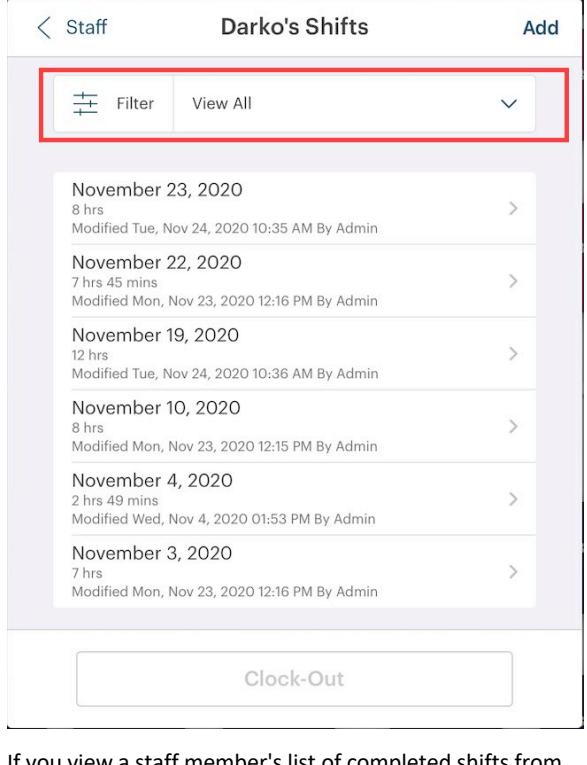

If you view a staff member's list of completed shifts from the **Staff List** screen (**Options | Staff List** or **Admin | Admin Settings | Staff | List of Staff**), you can now filter the list of displayed shifts.

| < | Staff                 | Darko's Shifts        | Add |
|---|-----------------------|-----------------------|-----|
|   | ++ Filter             | View All              | ^   |
|   | View All              |                       |     |
|   | View The Last 2 Weeks |                       |     |
|   | View The L            | View The Last 14 Days |     |
|   | View The Last Month   |                       |     |
|   | View The L            | ast 30 Days           |     |
|   |                       |                       |     |

If you tap the **Filter** drop-down box, you have four options for filtering the list of shifts:

| Option                   |                                                                                                    | Descrip                                                                              | tion                                                                                                    |                                                                                           |    |
|--------------------------|----------------------------------------------------------------------------------------------------|--------------------------------------------------------------------------------------|----------------------------------------------------------------------------------------------------|-------------------------------------------------------------------------------------------|----|
| View The Last 2          | November                                                                                                    | 2020                                                                                 | <                                                                                                    | >                                                                                         |    |
| Weeks                    | S M T                                                                                                    | W T                                                                                  | F                                                                                                    | S                                                                                         |    |
|                          | 1 2 3                                                                                                    | 4 5                                                                                  | 6                                                                                                    | 7                                                                                         |    |
|                          | 8 9 10                                                                                                    | 11 12                                                                                | 13                                                                                                    | 14                                                                                        |    |
|                          | 15 16 17                                                                                                    | 18 19                                                                                | 20                                                                                                    | 21                                                                                        |    |
|                          | 22 23 24                                                                                                    | 26                                                                                   | 27                                                                                                    | 28                                                                                        |    |
|                          | 29 30 1                                                                                                    | 2 3                                                                                  | 4                                                                                                    | 5                                                                                         |    |
|                          | 6 7 8                                                                                                    | 9 10                                                                                 | 11                                                                                                    | 12                                                                                        |    |
|                          | were comp<br>Sunday-Sat                                                                                                    | leted in t<br>urday we                                                               | he la<br>ekly                                                                                                    | ast two ful<br>cycles.                                                                    |    |
| View The Last            | November                                                                                                    | leted in t<br>urday we<br>2020                                                       | he la<br>ekly                                                                                                    | ast two ful<br>cycles.                                                                    |    |
| View The Last<br>14 Days | November                                                                                                    | leted in t<br>urday we<br>2020<br>w T                                                | the lateration is the lateration of the lateration of the laterati           | st two ful<br>cycles.                                                                     | 11 |
| View The Last<br>14 Days | November<br>1 2 3                                                                                                    | leted in t<br>urday we<br>2020<br>w T<br>4 5                                         | the la<br>eekly                                                                                                    | est two ful<br>cycles.                                                                    |    |
| View The Last<br>14 Days | November<br>S M T<br>1 2 3<br>8 9 10                                                                                                    | leted in t<br>urday we<br>2020<br>w T<br>4 5<br>11 12                                | the la<br>eekly<br>¢<br>F<br>6                                                                                                    | est two ful<br>cycles.                                                                    |    |
| View The Last<br>14 Days | November           S         M           1         2         3           8         9         10           15         16         17                                                                                                    | 2020<br>w T<br>4 5<br>11 12<br>18 19                                                 | the la<br>eekly<br>F<br>6<br>13<br>20                                                                                                    | st two ful<br>cycles.<br>s<br>7<br>14<br>21                                               |    |
| View The Last<br>14 Days | November           S         M           1         2         3           8         9         10           15         16         17           22         23         24                                                                                                    | 2020<br>W T<br>4 5<br>11 12<br>18 19<br>25 26                                        | r<br>F<br>6<br>13<br>20<br>27                                                                                                    | st two ful<br>cycles.                                                                     |    |
| View The Last<br>14 Days | November           S         M           1         2         3           8         9         10           15         16         17           22         23         24           29         30         1                                                                          | 2020<br>W T<br>4 5<br>11 12<br>18 19<br>25 26<br>2 3                                 | che la eekly F 6 13 20 27 4                                                                                                    | st two ful<br>cycles.<br>S<br>7<br>14<br>21<br>28<br>5                                    |    |
| View The Last<br>14 Days | November           S         M           1         2         3           8         9         10           15         16         17           22         23         24           29         30         1           6         7         8                                          | 2020<br>W T<br>4 5<br>11 12<br>18 19<br>25 26<br>2 3<br>9 10                         | <ul> <li>khe la</li> <li>eekly</li> <li>F</li> <li>6</li> <li>13</li> <li>20</li> <li>27</li> <li>4</li> <li>11</li> </ul>                                                                                                    | st two ful<br>cycles.<br>s<br>7<br>14<br>21<br>28<br>5<br>12                              |    |
| View The Last<br>14 Days | November           S         M           1         2           8         9           15         16           15         16           22         23           29         30           6         7           8         7                                                           | 2020<br>W T<br>4 5<br>11 12<br>18 19<br>25 26<br>2 3<br>9 10<br>will disp            | <ul> <li>khe la</li> <li>khe la</li> <li>kekly</li> <li>k</li> <li>F</li> <li>6</li> <li>13</li> <li>20</li> <li>27</li> <li>4</li> <li>11</li> <li>blay s</li> </ul>                                                                                                    | st two ful<br>cycles.                                                                     |    |
| View The Last<br>14 Days | November           S         M           1         2         3           8         9         10           15         16         17           22         23         24           29         30         1           6         7         8           TouchBistric         were comp | 2020<br>W T<br>4 5<br>11 12<br>18 19<br>25 26<br>2 3<br>9 10<br>will disp<br>eted on | <ul> <li>khe la</li> <li>khe la</li> <li>khe l</li></ul> | st two ful<br>cycles.<br>s<br>7<br>14<br>21<br>28<br>5<br>12<br>shifts that<br>current da | II |

#### TouchBistro<sup>™</sup> V9.3.5 Release Notes

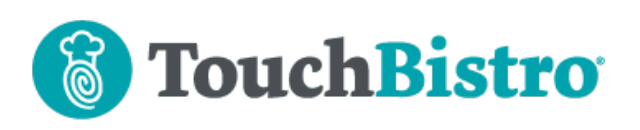

| Option        | Description                                                                                        |  |  |  |  |  |
|---------------|----------------------------------------------------------------------------------------------------|--|--|--|--|--|
| View The Last | October 2020 < >                                                                                   |  |  |  |  |  |
| Month         | S M T W T F S                                                                                      |  |  |  |  |  |
|               | 27 28 29 30 1 2 3                                                                                  |  |  |  |  |  |
|               | 4 5 6 7 8 9 10                                                                                     |  |  |  |  |  |
|               | 11 12 13 14 15 16 17                                                                               |  |  |  |  |  |
|               | 18 19 20 21 22 23 24                                                                               |  |  |  |  |  |
|               | 25 26 27 28 29 30 31                                                                               |  |  |  |  |  |
|               | shifts in November and select this<br>option, you will see all shifts<br>completed in October.     |  |  |  |  |  |
| View The Last | October 2020 < > November 2020 < >                                                                 |  |  |  |  |  |
| 30 Days       | 27 28 29 30 1 2 3 1 2 3 4 5 6 7                                                                    |  |  |  |  |  |
|               | 4 5 6 7 8 9 10 8 9 10 11 12 13 14<br>11 12 13 14 15 16 17 15 16 17 18 19 20 21                     |  |  |  |  |  |
|               | 18 19 20 21 22 23 24 22 23 24 <b>25</b> 26 27 28                                                   |  |  |  |  |  |
|               | TouchBistro will display shifts that<br>were completed on the current day<br>and 29 days previous. |  |  |  |  |  |

## iPadOS 14 Users

If your iPad(s) are updated to iPadOS 14, there's a **Wi-Fi** setting that needs to be disabled if you are using a payment integration, TouchBistro Customer Facing Display (CFD), or Kitchen Display System (KDS). Follow these steps:

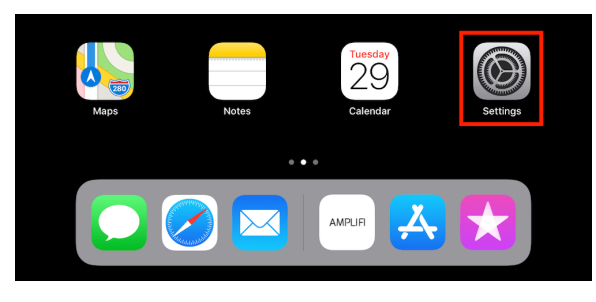

1. Tap your Settings icon.

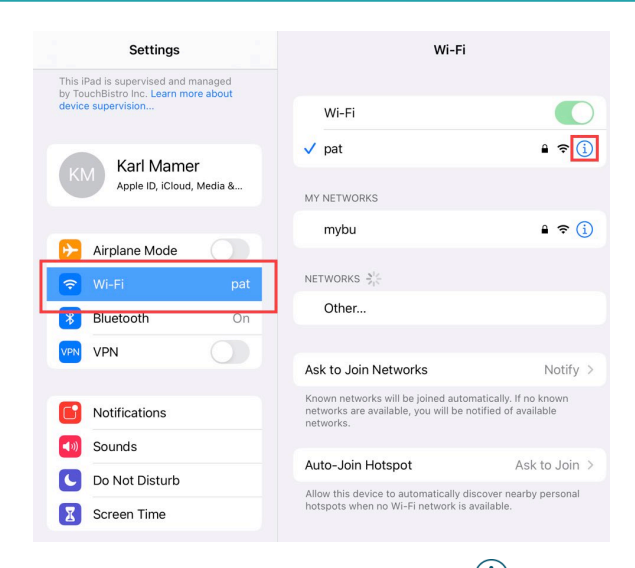

2. Tap Wi-Fi and then tap the Information (i) icon next to your connected network.

| Settings                                                                                          | Ki-Fi patthebunny                                                                              |
|---------------------------------------------------------------------------------------------------|------------------------------------------------------------------------------------------------|
| This iPad is supervised and managed<br>by TouchBistro Inc. Learn more about<br>device supervision | Forget This Network                                                                            |
| KM Karl Mamer<br>Apple ID, iCloud, Media &                                                        | Auto-Join                                                                                      |
| ➢ Airplane Mode                                                                                   | Private Address                                                                                |
|                                                                                                   | Wi-Fi Address BC:B8:63:78:32:8F                                                                |
| Bluetooth On                                                                                      | Using a private address helps reduce tracking of your iPad<br>across different Wi-Fi networks. |
| VPN VPN                                                                                           | Low Data Mode                                                                                  |
|                                                                                                   | Low Data Mode helps reduce your iPad data usage over your                                      |

- 3. If **Private Network** is enabled, disable it.
- 4. Rejoin the network when prompted.

#### TouchBistro<sup>™</sup> V9.3.5 Release Notes